2022. 10. 18

## K-OTC, K-OTC BB 업무를 위한 회원사 업무지원시스템 사용자 매뉴얼

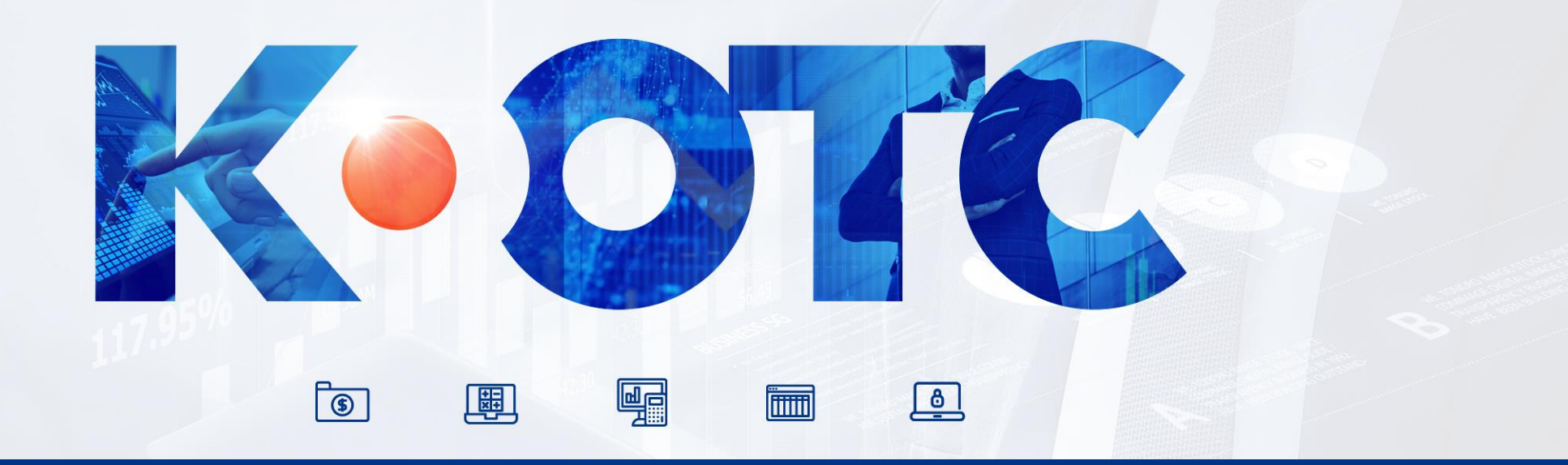

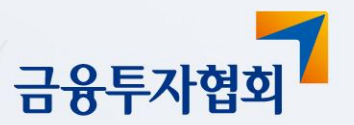

>koscom

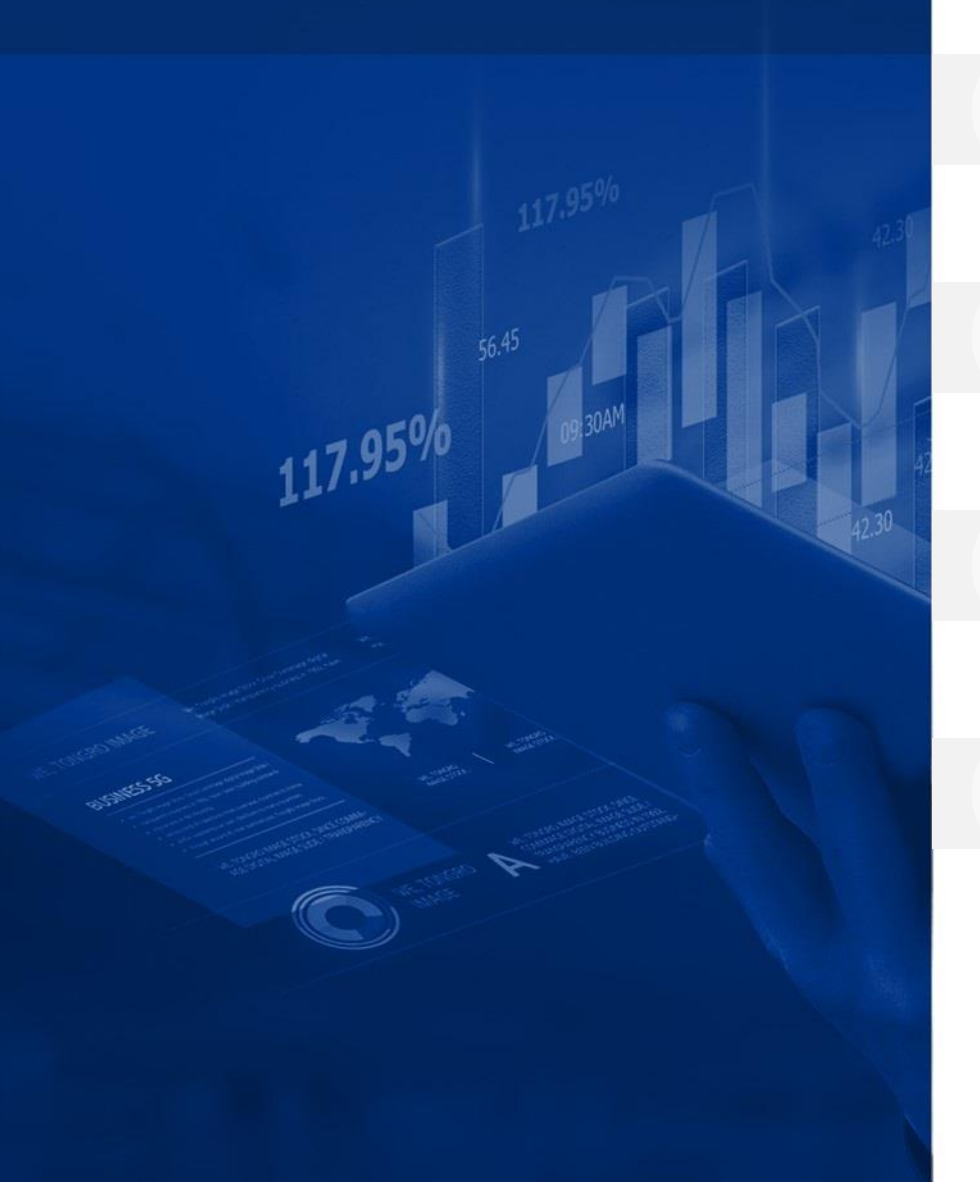

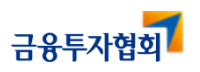

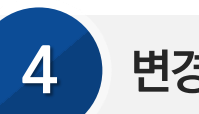

변경사항 발생시 처리 절차

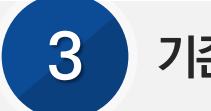

기존 사용자 로그인 절차

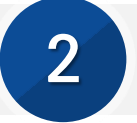

신규 회원가입 및 로그인 절차

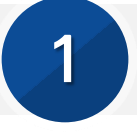

K-OTC, K-OTCBB 업무를 위한 회원사 업무지원시스템 메인 화면

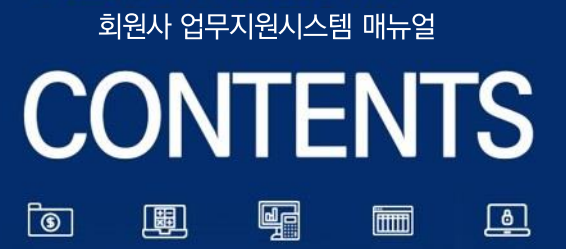

a leading role in promoting the development and globalization of the Korean capital market

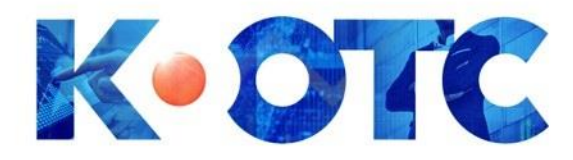

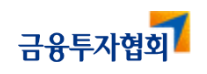

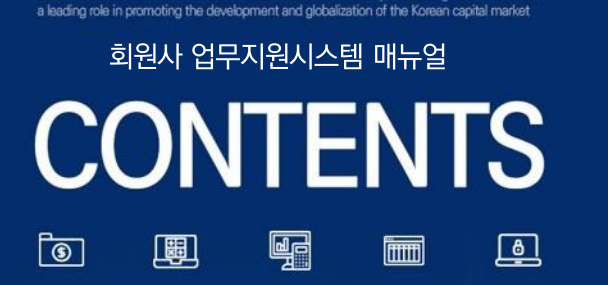

117.95%

KOFIA acts as a think-tank for the financial investment industry, dedicating its efforts to take

### K-OTC, K-OTC BB 업무를 위한 회원사 업무지원시스템 메인 화면

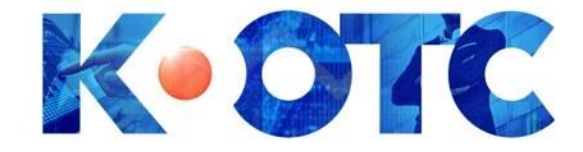

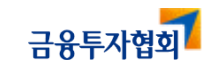

⑤ 사용자ID 재입력 방지

- ④ 핸드폰 수신 문자 인증번호 입력(6자리)
- ③ 문자 인증 발송
- ② 로그인 정보(사용자ID, 비밀번호) 입력
- ① 회원사 업무지원시스템 사용 도움말

⑥ 로그인 실행 ⑦ 회원 신규 가입 화면 이동 ⑧ 비밀번호 재발급 화면 이동 ⑨ 회원 탈퇴 화면 이동

- 3 -

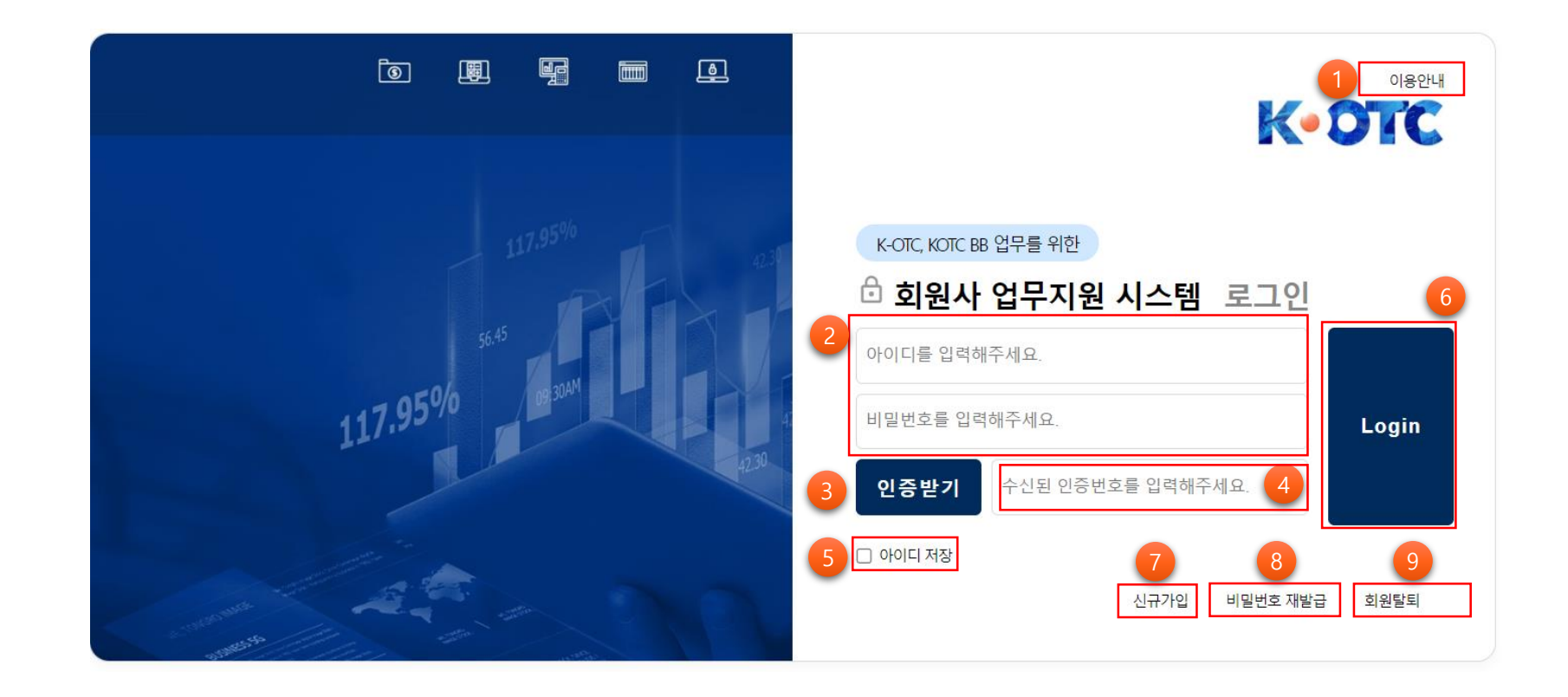

회원사 업무지원시스템 메인 화면(<u>https://work.k-otc.or.kr</u>)

# 1. 회원사 업무지원시스템 메인 화면

회원사 업무지원시스템 매뉴얼

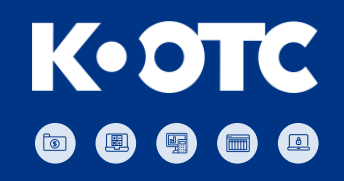

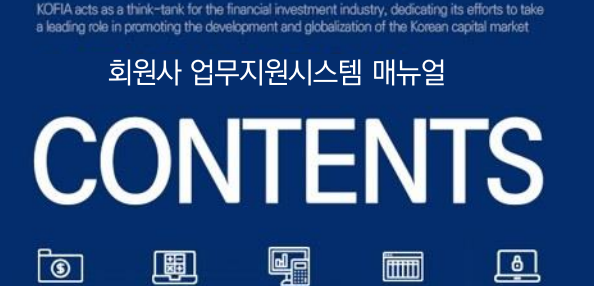

117.95%

2

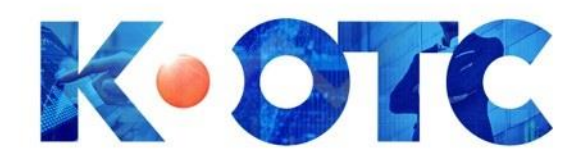

# 신규 회원 가입 및 로그인 절차

2.1 신규 회원 가입 개요

2.2 회원 가입 및 로그인 절차

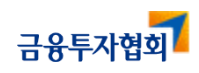

#### 회원사 업무지원시스템 메뉴얼 2. 신규 회원가입 및 로그인 절차 2.1 신규 회원 가입 개요

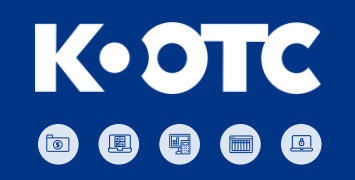

😏 신규 가입 절차

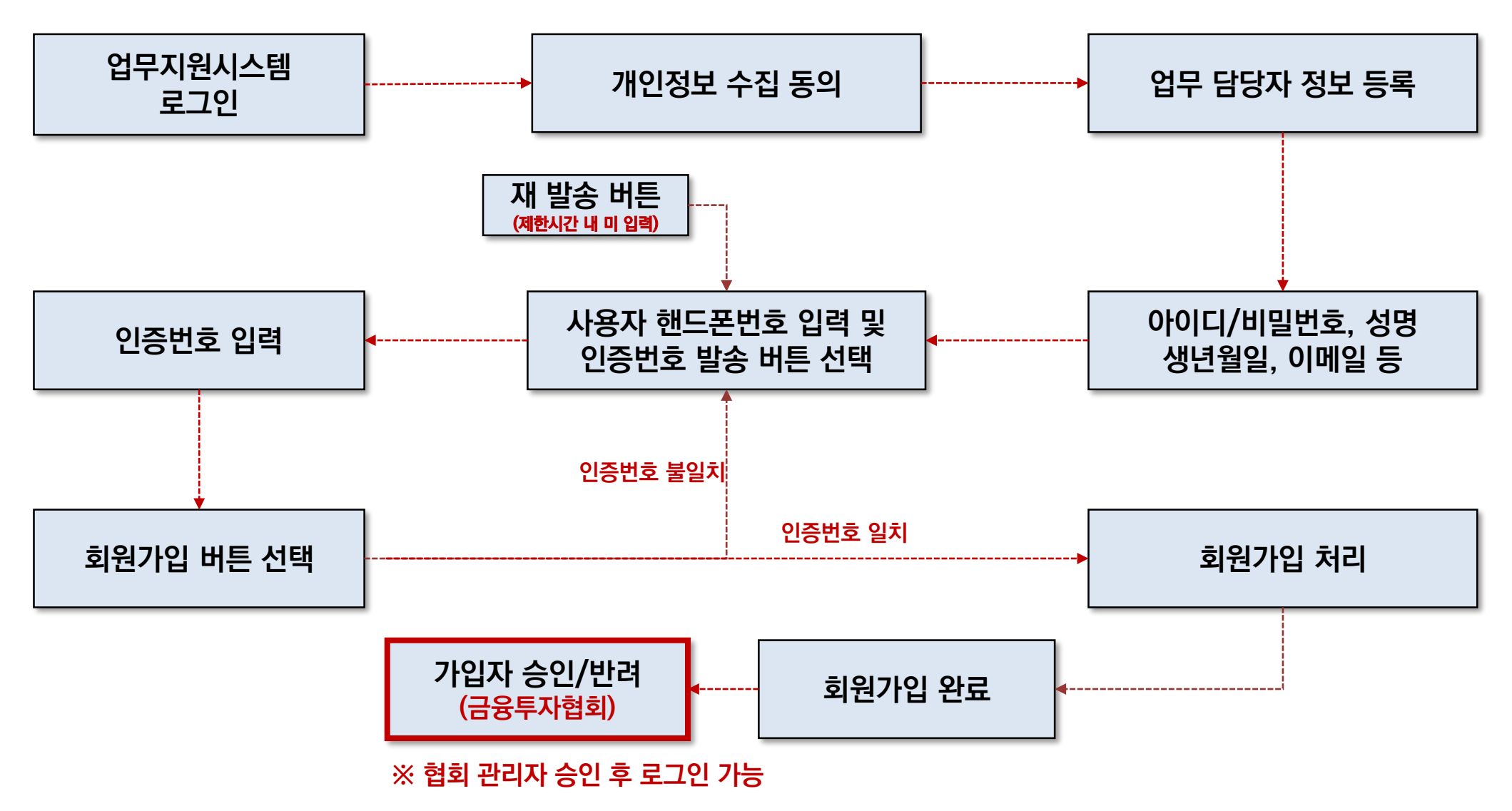

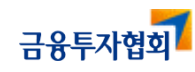

### 2. 신규 회원가입 및 로그인 절차 2.2 회원 가입 및 로그인 절차

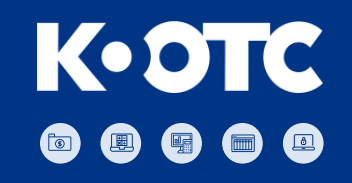

#### 😏 개인정보 수집 동의

회원사 업무지원시스템 매뉴얼

♠ 회원가입>개인정보 수집동의 및 본인인증

#### 회원가입

| 개인정보 수집동의 및 본인인증 | 업무담당자 정보등록 | 회원가입완료 |
|------------------|------------|--------|
|------------------|------------|--------|

○ 개인정보 수집동의 및 본인인증

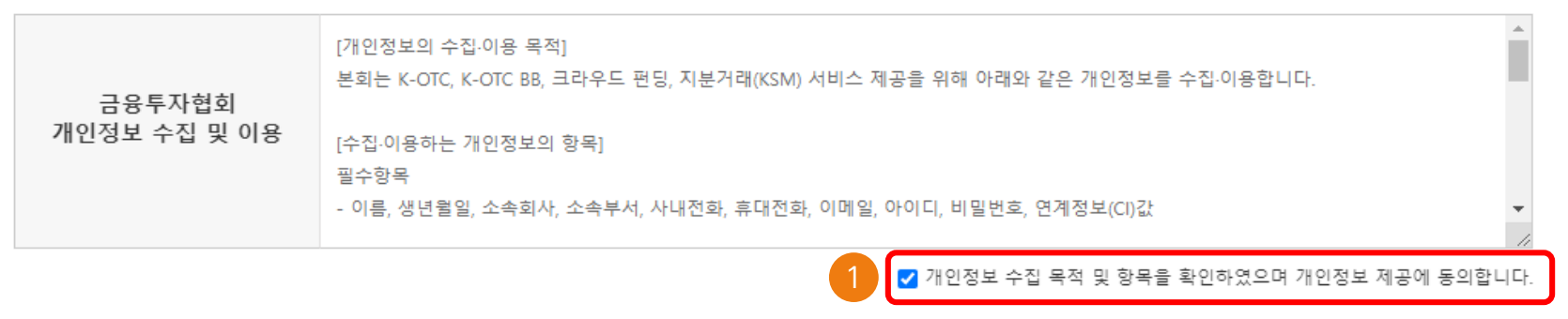

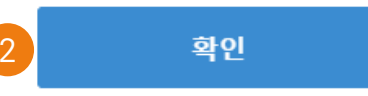

▪ 금융투자협회는 회원 여러분의 개인정보 보호를 위해 최선을 다하고 있습니다.

■ 금융투자협회는 원활한 서비스 이용과 익명사용자로 인한 명예훼손 등의 피해를 방지하기 위하여 본인인증을 통한 회원가입을 원칙으로 하고 있습니다.

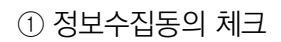

② 업무담당자 정보 등록 화면 이동

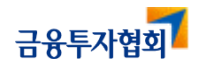

#### 금융투자협회

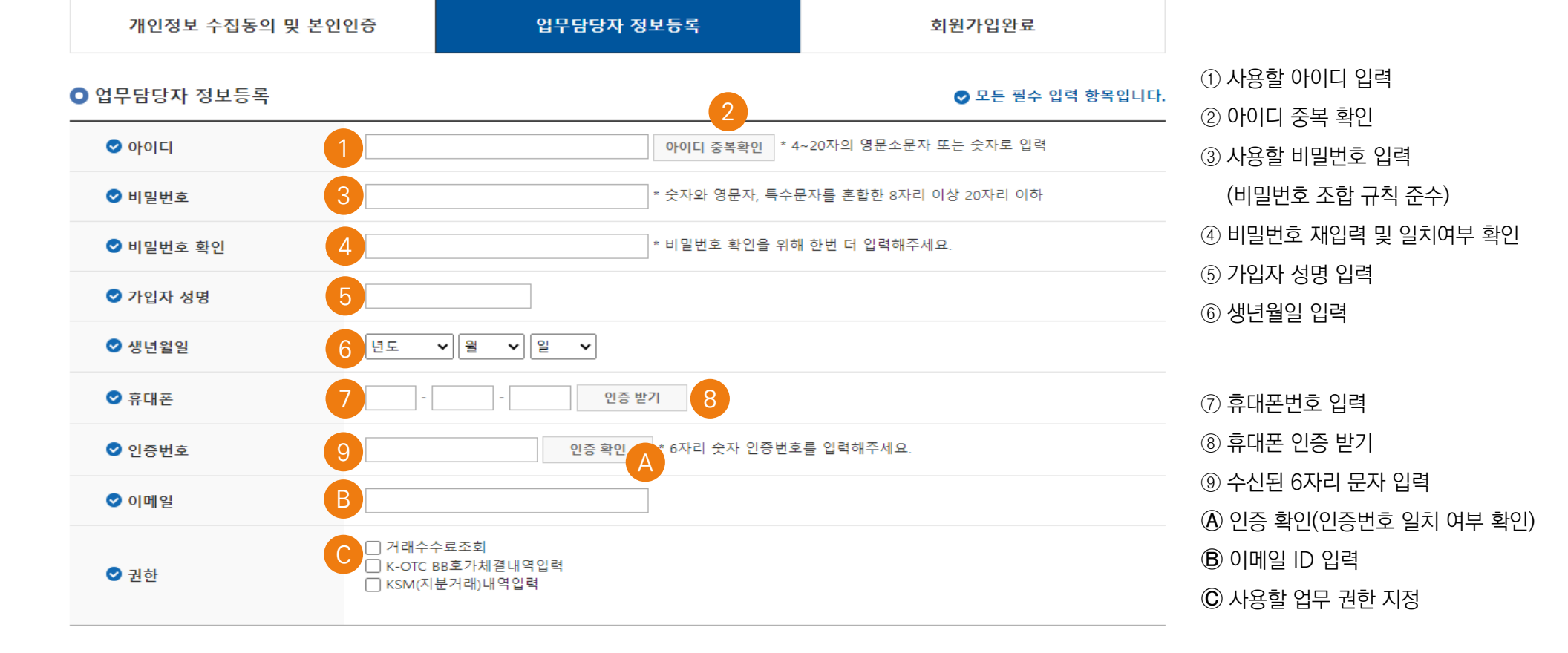

회원가입

# 📀 업무 담당자 정보 등록(1/2)

# 2. 신규 회원가입 및 로그인 절차 2.2 회원 가입 및 로그인 절차

회원사 업무지원시스템 매뉴얼

#### ♠ 회원가입>업무담당자 정보등록

### 

#### 회원사 업무지원시스템 메뉴얼 2. 신규 회원가입 및 로그인 절차 2.2 회원 가입 및 로그인 절차

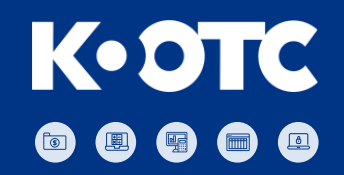

#### ● 회사 정보 등록 (2/2)

#### ▶ 회사정보

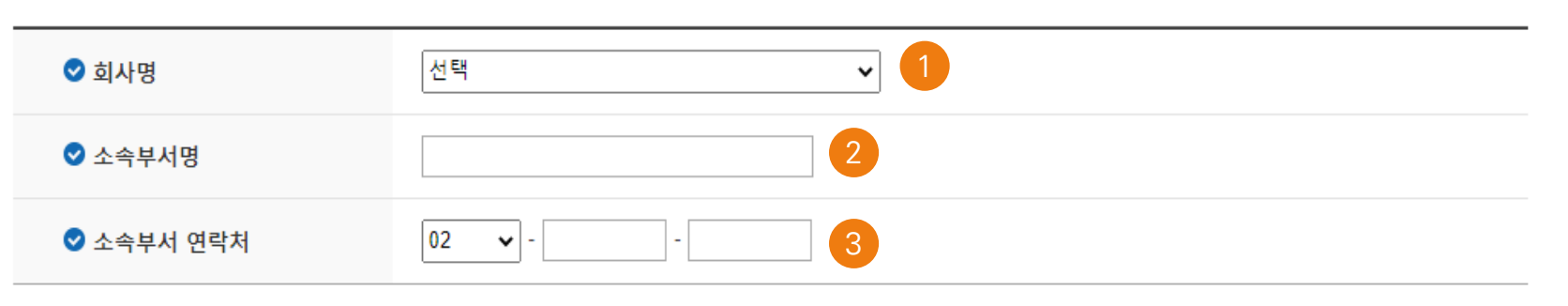

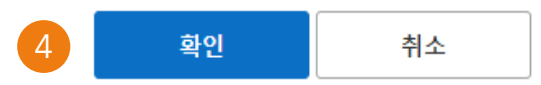

| ① 소속 회사명 선택 | ③ 소속 부서 연락처 등록       |
|-------------|----------------------|
| ② 소속 부서명 입력 | ④ 확인버튼 클릭 후 회원 가입 완료 |

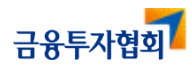

### 2. 신규 회원가입 및 로그인 절차 2.2 회원 가입 및 로그인 절차

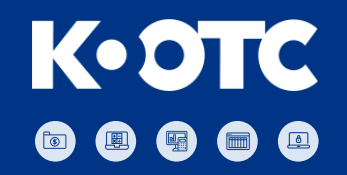

🕤 회원가입 완료

회원사 업무지원시스템 매뉴얼

♠ 회원가입>회원가입완료

# 회원가입완료

| 개인정보 수집동의 및 본인인증 | 업무담당자 정보등록 | 회원가입완료 |
|------------------|------------|--------|
|                  |            |        |

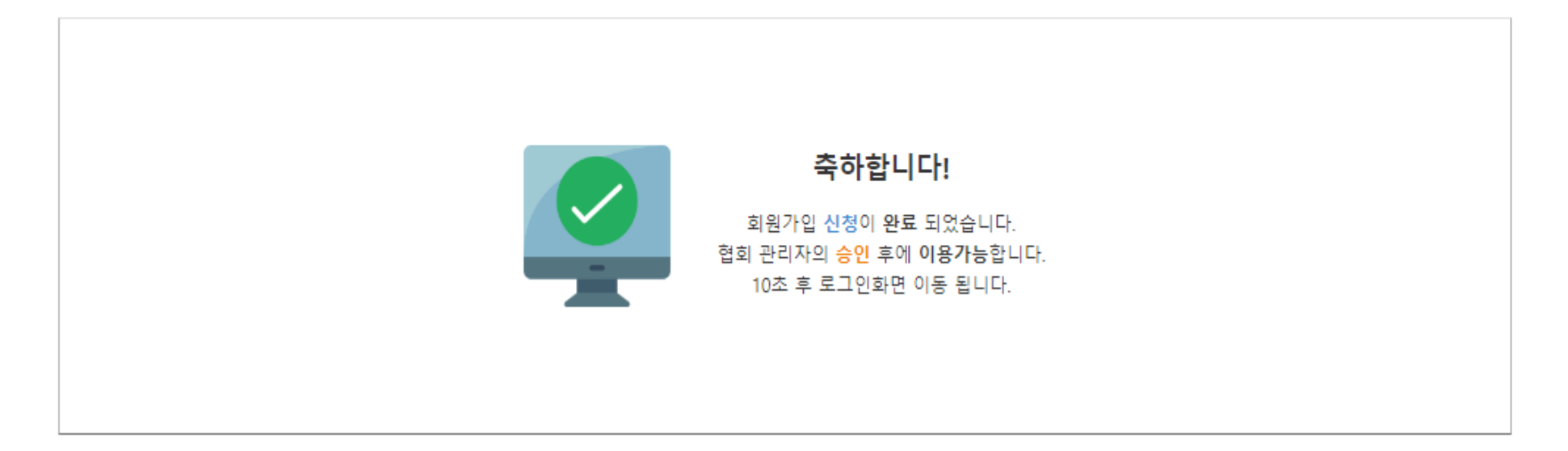

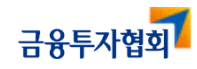

#### <sup>회원사 업무지원시스템 매뉴얼</sup> 2. 신규 회원가입 및 로그인 절차 2.2 회원 가입 및 로그인 절차

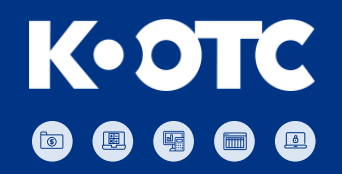

#### 회원 로그인 - 협회 관리자 승인 후 로그인 가능

| 117.95%<br>56.45<br>117.95%<br>117.95% | K-OTC, KOTC BB 업무를 위한         호 회원사 업무지원 시스템 로그인         아이디를 입력해주세요.         비밀번호를 입력해주세요.     |  |
|----------------------------------------|-------------------------------------------------------------------------------------------------|--|
|                                        | 인증받기       수신된 인증번호를 입력해주세요.         □ 아이디 저장       신규가입         신규가입       비밀번호 재함         로그인 |  |
|                                        | 해당 계정이 아직 미승인 상태 입니다.<br>관리자에게 문의해주세요.<br>확인                                                    |  |

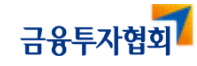

### 2. 신규 회원가입 및 로그인 절차 2.2 회원 가입 및 로그인 절차

회원사 업무지원시스템 매뉴얼

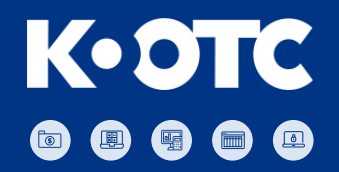

#### 📀 협회 관리자의 계정 승인 후 로그인 → 로그인 후 담당자 확인 체크

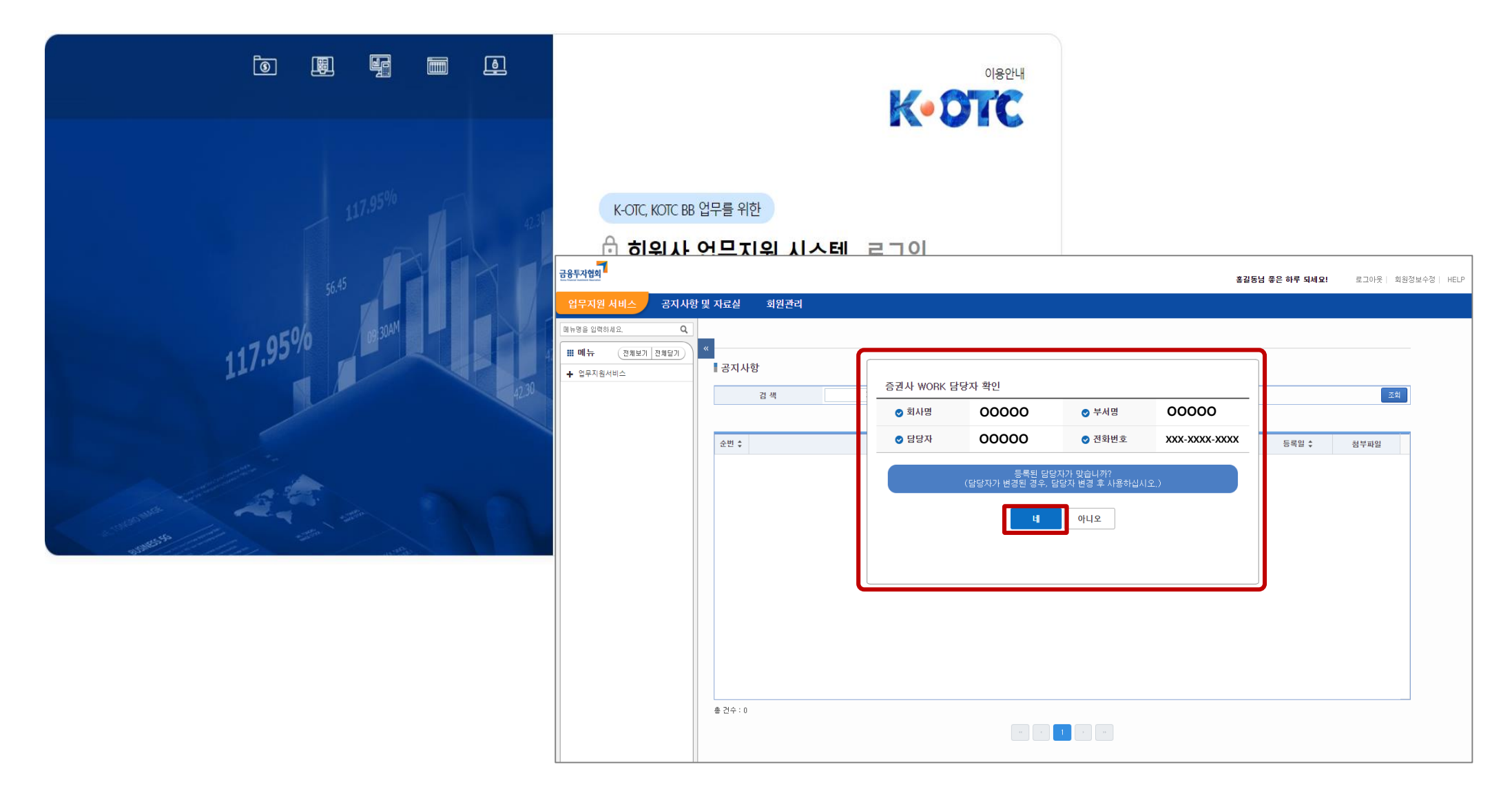

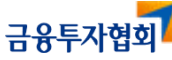

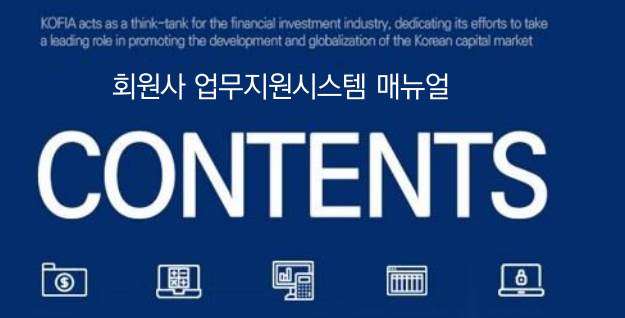

117.95%

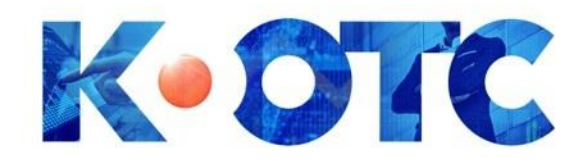

# 기존 사용자 로그인 절차

3.1 로그인 개요

3

3.2 로그인 절차

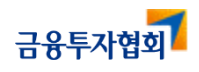

# **3. 기존 가입자 로그인 절차** 3.1 로그인 개요

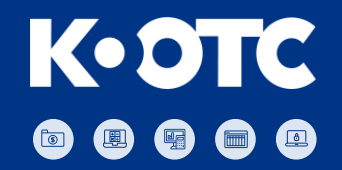

#### 🕤 로그인 절차 – 계정암호를 제외한 기존 가입자 정보와 업무 처리 권한은 동일함

※ 휴대폰 번호가 사전에 등록되어 있지 않을 경우 협회 관리자에게 문의 바랍니다.

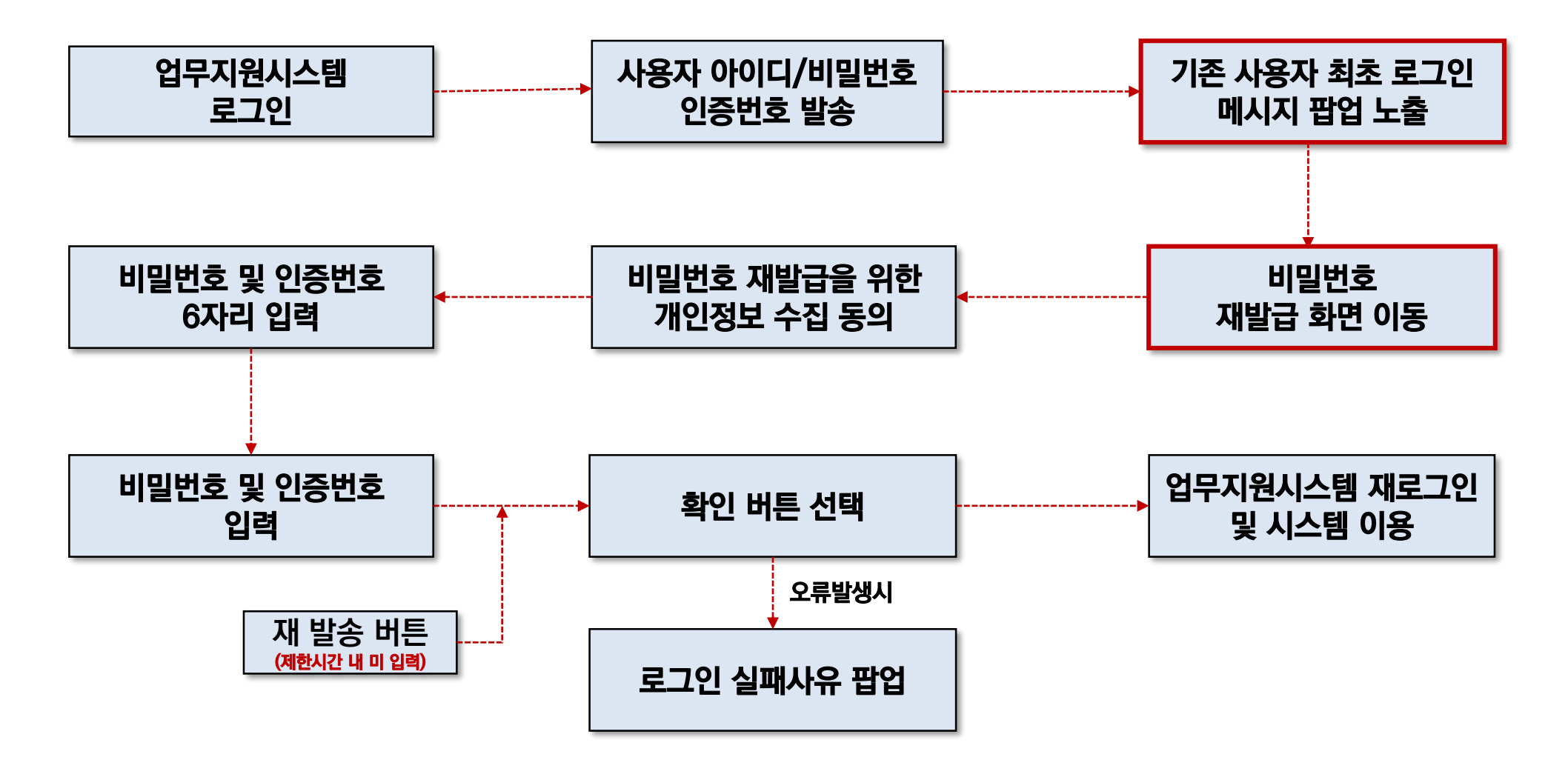

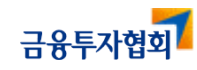

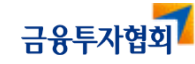

\* 신규 시스템(work.k-otc.or.kr) 로그인을 위해서는 핸드폰 번호 인증이 필요하므로, 최초 가입 시 입력하였던 핸드폰 번호가 변경 되었을 경우에는 기존 시스템(work.kofia.or.kr)의 회원정보수정을 통해 핸드폰 번호를 10월 27일(목) 까지 변경하여 주시기 바랍니다.

③ 휴대폰 문자 인증 발송

① 기존 사용자 ID 입력

② 임시 비밀번호(본인 핸드폰 번호 뒷자리) 입력

⑤ 로그인 실행

④ 휴대폰 수신된 문자 인증번호 입력(6자리)

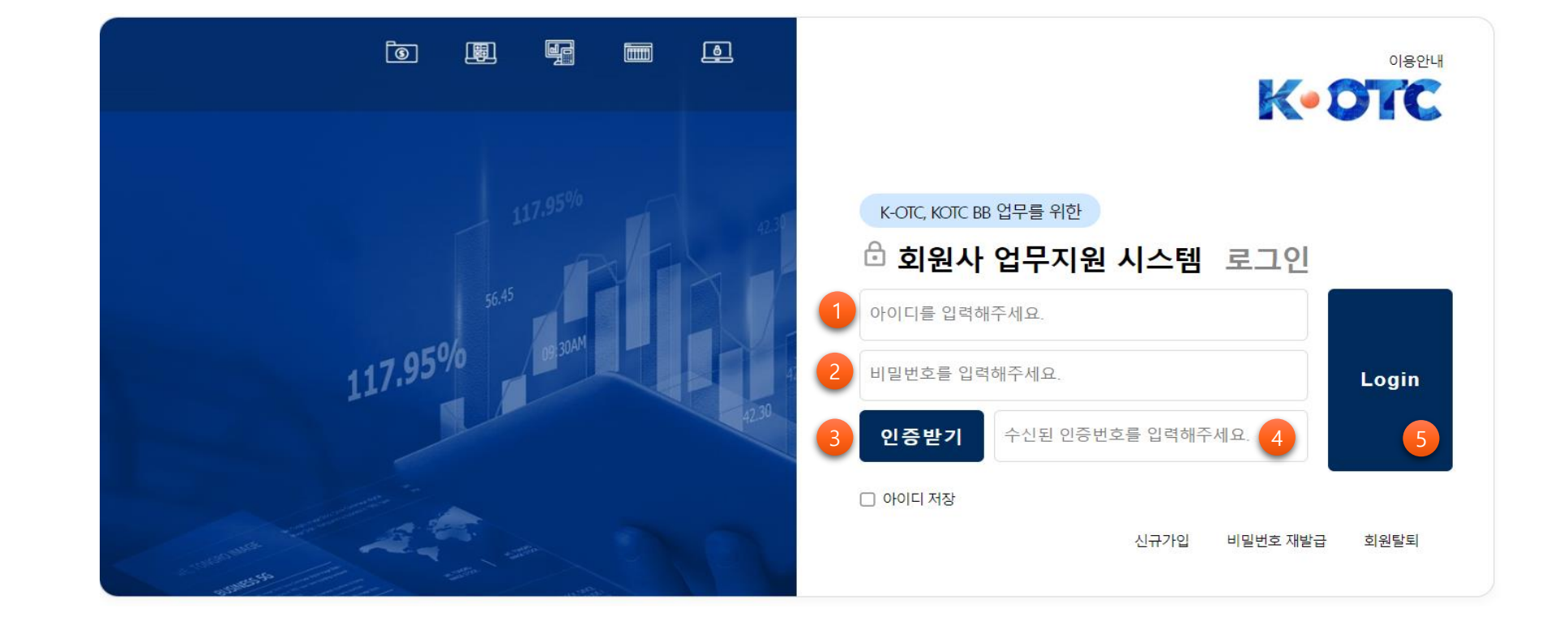

기존 회원 로그인 – 기존 사용하시던 아이디/비밀번호, 인증번호 발송  $\left( \begin{array}{c} \bullet \\ \bullet \end{array} \right)$ 

#### 회원사 업무지원시스템 매뉴얼 3. 기존 가입자 로그인 절차 3.2 로그인 절차

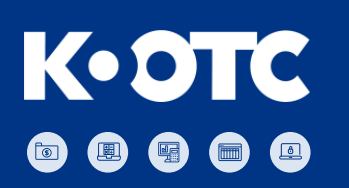

### 3. 기존 가입자 로그인 절차 3.2 로그인 절차

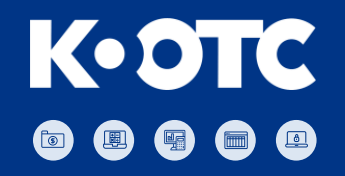

#### 🕤 비밀번호 재발급을 위한 안내

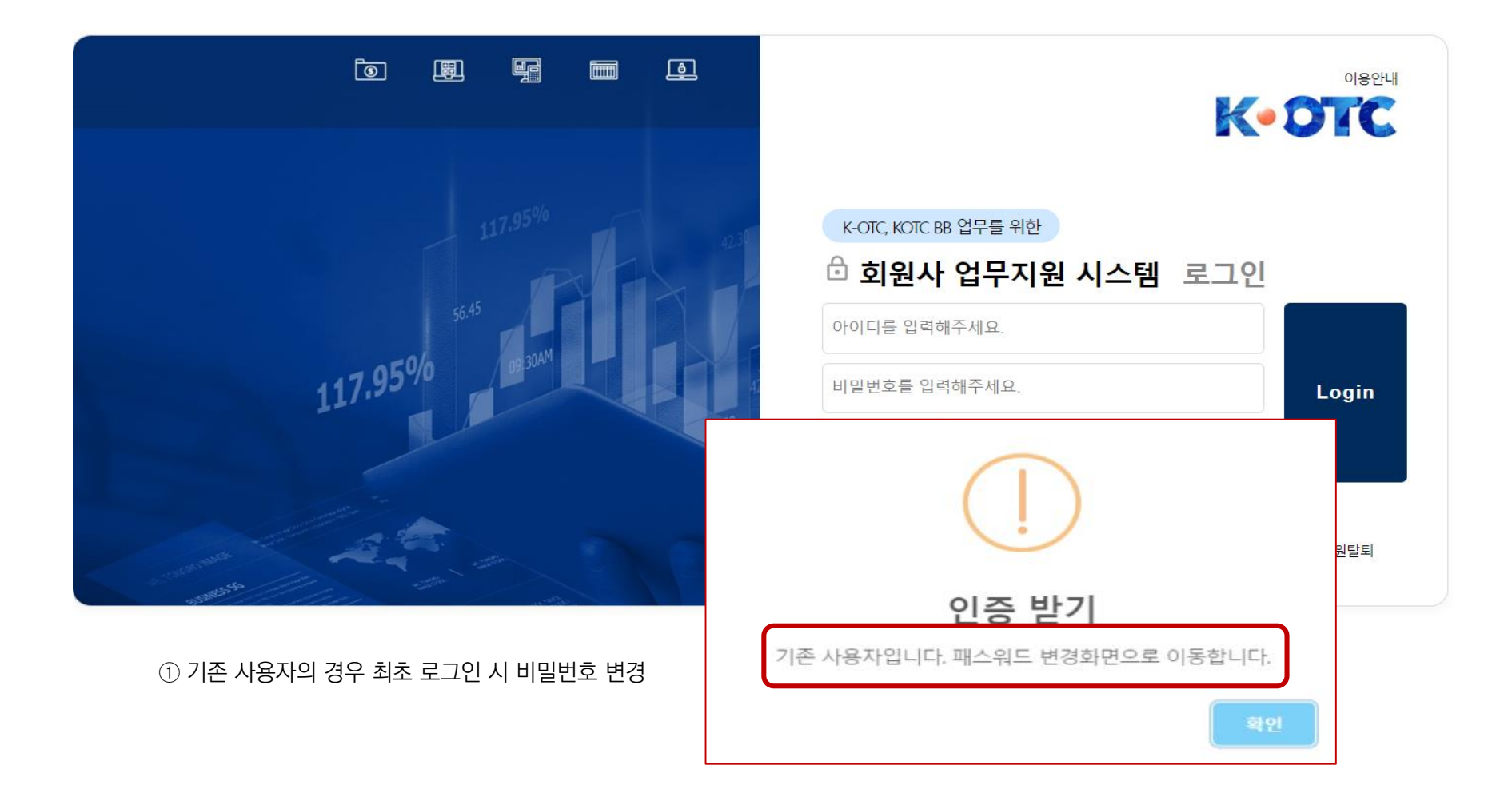

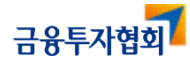

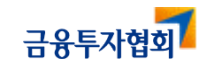

① 정보수집동의 체크

② 비밀번호 변경 페이지 화면 이동

▪ 금융투자협회는 원활한 서비스 이용과 익명사용자로 인한 명예훼손 등의 피해를 방지하기 위하여 본인인증을 통한 회원가입을 원칙으로 하고 있습니다.

▪ 금융투자협회는 회원 여러분의 개인정보 보호를 위해 최선을 다하고 있습니다.

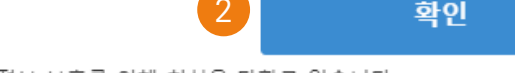

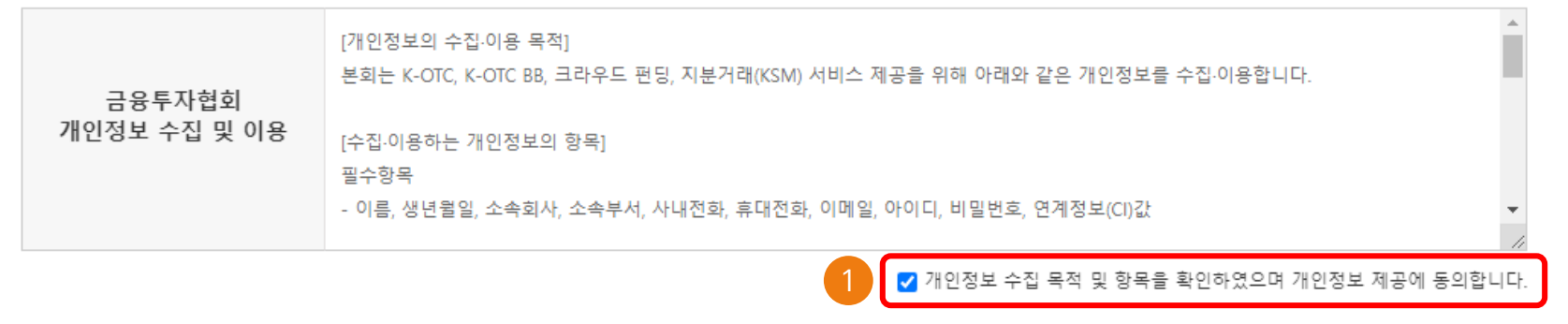

○ 개인정보 수집동의 및 본인인증

개인정보 수집동의 및 본인인증

비밀번호 재발급을 위한 개인정보 수집 동의

비밀번호 재발급 완료

### 비밀번호 재발급

♠ 비밀번호 재발급>개인정보 수집동의 및 본인인증

# 3. 기존 가입자 로그인 절차 3.2 로그인 절차

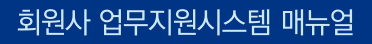

 $\mathbf{ }$ 

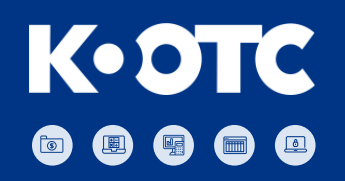

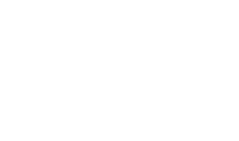

K•OTC

#### 회원사 업무지원시스템 메뉴얼 3. 기존 가입자 로그인 절차 3.2 로그인 절차

🕤 비밀번호 변경

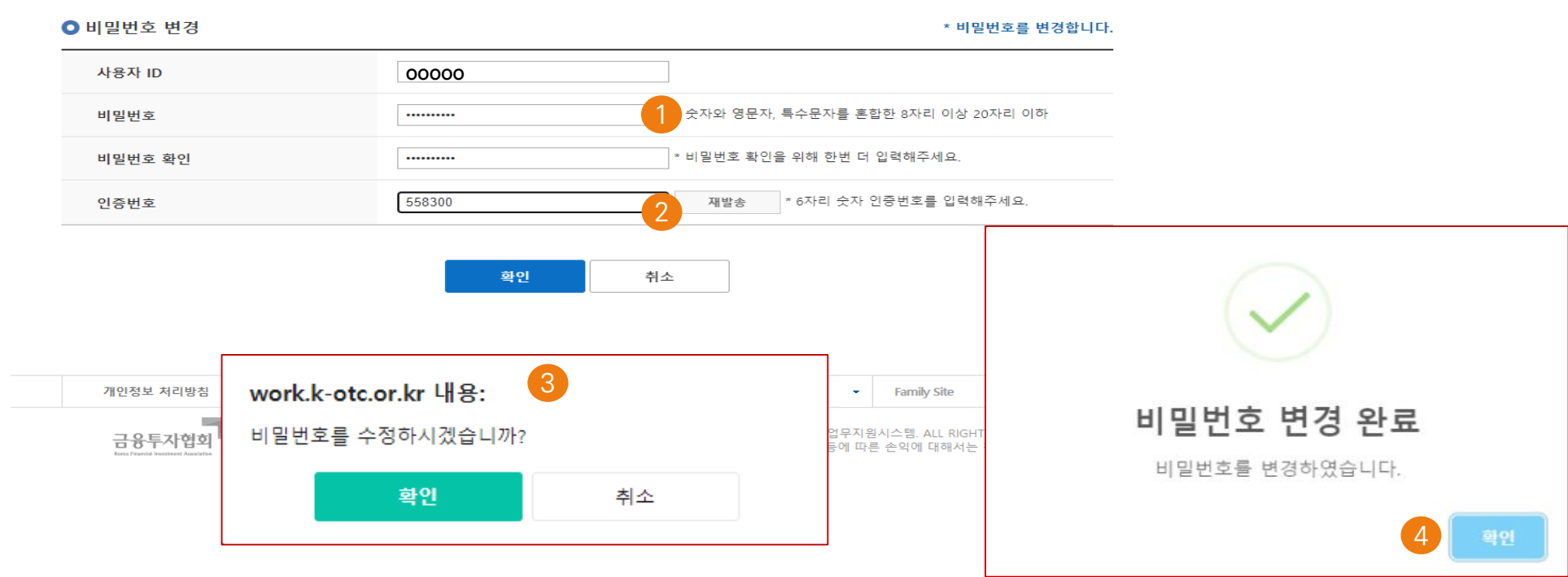

\* 아이디 변경 불가

① 비밀번호 입력

② 문자 인증번호 발송 및 수신된 문자 입력

④ 비밀번호 변경완료 확인 및 로그인 화면 실행

♠ >비밀번호 찾기

③ 비밀번호 수정 확인 버튼

금융투자협회

- 17 -

#### <sup>회원사 업무지원시스템 매뉴얼</sup> 3. 기존 가입자 로그인 절차 3.2 로그인 절차

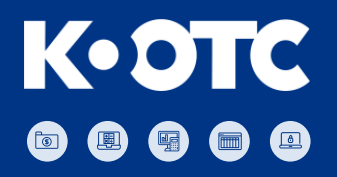

#### 🕤 재 로그인 후 업무 담당자 확인 체크

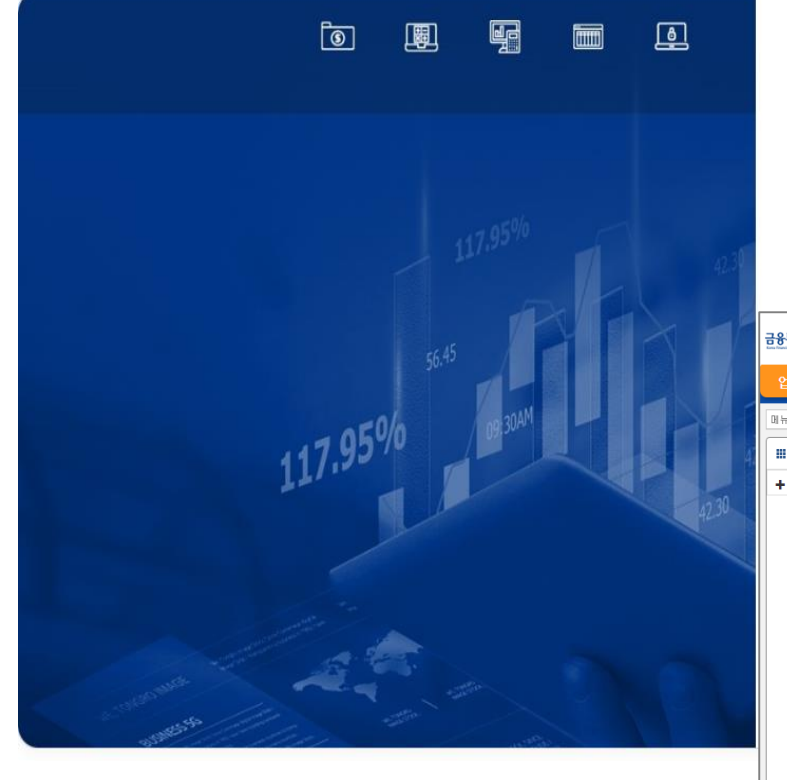

|                                                              |                                             | <sup>08041</sup>                                                              |                                                                                                   |                         |              |                      |
|--------------------------------------------------------------|---------------------------------------------|-------------------------------------------------------------------------------|---------------------------------------------------------------------------------------------------|-------------------------|--------------|----------------------|
| К-ОТС, КОТС ВЕ<br>合 히의사<br><sup>글 85 म्रय्यूथ</sup>          | 3업무를위한<br>어므지의 시스테                          | 고기이                                                                           |                                                                                                   | \$25                    | 님 좋은 하루 되세요! | 로그아웃   회원정보수정   HELP |
| 업무지원 서비스 공지사<br>마뉴명을 입력하세요. Q<br># 메뉴 전체보기 전체되기<br>◆ 업무지원서비스 | 함 및 자료실 회원관리<br>《<br>【 공지사항<br>김 색<br>순반 \$ | 증권사 WORK 담당자 확인<br>② 회사명 00000<br>③ 담당자 00000<br>(담당자가 변경된 경우<br>(담당자가 변경된 경우 | <ul> <li>부사명</li> <li>전화번호</li> <li>감당자가 맞습니까?</li> <li>: 담당자 변경 후 사용하십시오</li> <li>아니오</li> </ul> | 00000<br>XXX-XXXX<br>2) | 등록일 \$       | 정부파일                 |
|                                                              | 흘 건수 : 0                                    |                                                                               |                                                                                                   |                         |              |                      |

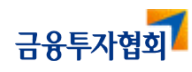

### 3. 기존 가입자 로그인 절차 3.2 로그인 절차

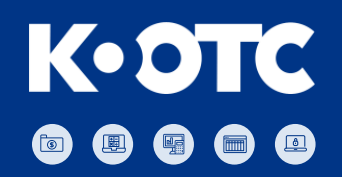

#### 업무 권한 확인 – 좌측 메뉴 선택하여 업무 기능 확인

| 금융투자협회                             |          |      |    |   |      |   | ○ ○ ○님 좋은 하루 되세요! | 로그아웃ㅣ | 회원정보수정  HE |
|------------------------------------|----------|------|----|---|------|---|-------------------|-------|------------|
| 업무지원 서비스 공지사항                      | 및 자료실    | 회원관리 |    |   |      |   |                   |       |            |
| 메뉴명을 입력하세요. Q                      |          |      |    |   |      |   |                   |       |            |
| <b>때 메뉴</b> 전체보기 전체달기              | 《 공지사형   | tł   |    |   |      |   |                   |       |            |
| - 업무지원서비스<br>- KSM(지분거래시장)         |          |      |    |   |      |   | <br>              |       |            |
| <ul> <li>호가 등록, 수정 및 삭제</li> </ul> |          | 검색   | 세복 | • |      | ^ | <br>              | 소피    |            |
| • 호가내역조회                           | J        |      |    |   |      |   |                   |       | _          |
|                                    | 순번 🛊     |      |    |   | 제목 💲 |   | 등록일 🗍             | 첨부파일  |            |
|                                    |          |      |    |   |      |   |                   |       |            |
|                                    |          |      |    |   |      |   |                   |       |            |
|                                    |          |      |    |   |      |   |                   |       |            |
|                                    |          |      |    |   |      |   |                   |       |            |
|                                    |          |      |    |   |      |   |                   |       |            |
|                                    |          |      |    |   |      |   |                   |       |            |
|                                    |          |      |    |   |      |   |                   |       |            |
|                                    |          |      |    |   |      |   |                   |       |            |
|                                    |          |      |    |   |      |   |                   |       |            |
|                                    |          |      |    |   |      |   |                   |       |            |
|                                    | 초 귀스코 이  |      |    |   |      |   | <br>              |       |            |
|                                    | 중 친구 : 미 |      |    |   |      |   |                   |       |            |
|                                    |          |      |    |   |      |   |                   |       |            |
|                                    |          |      |    |   |      |   |                   |       |            |
|                                    |          |      |    |   |      |   |                   |       |            |

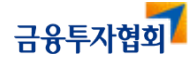

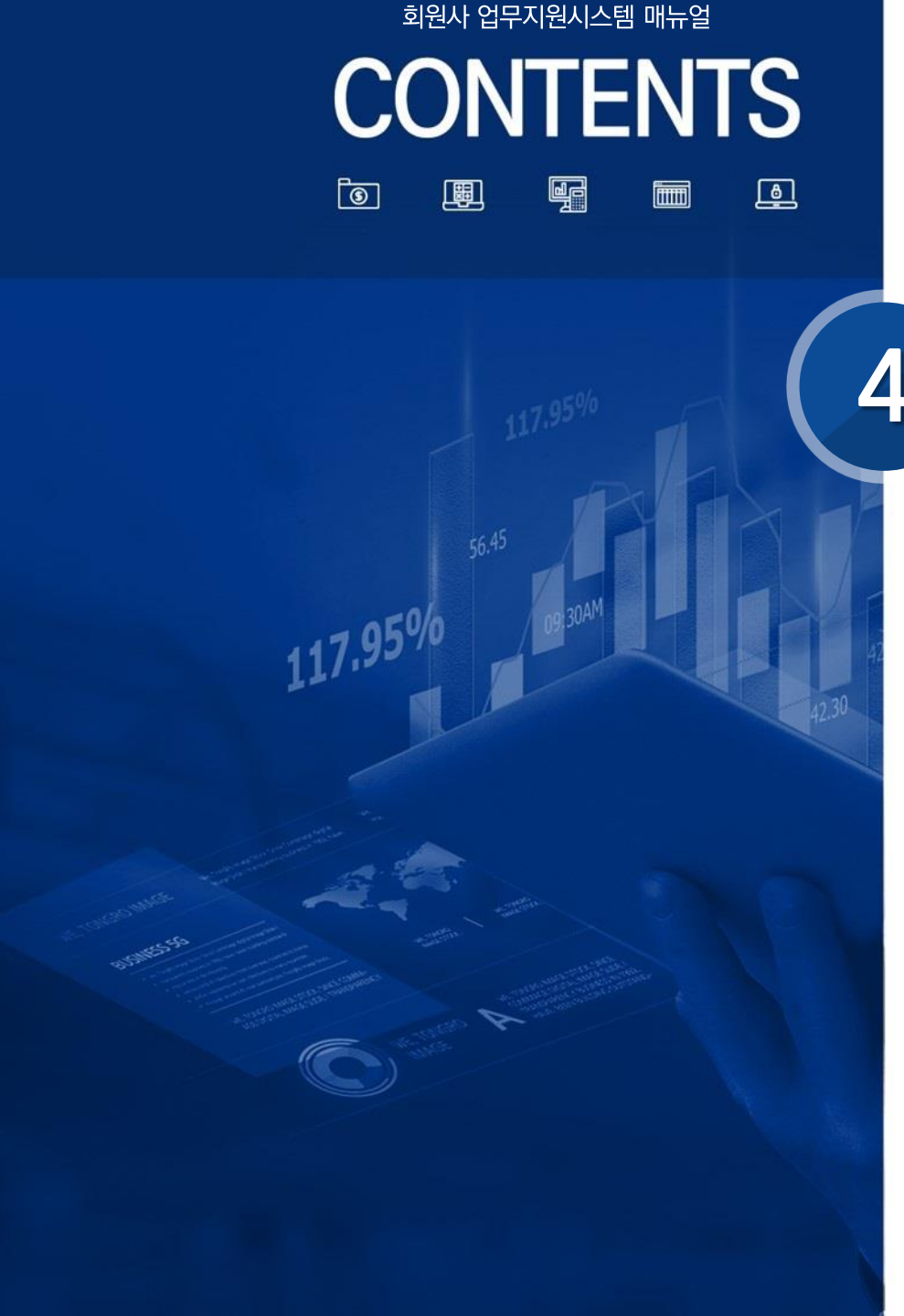

4.1 휴면 계정 해제 4.2 회원 탈퇴 4.3 소속회사, 업무부서 변경 4.4 화면 권한 변경 신청 4.5 화면 권한 만료 시 변경

변경사항 발생 시 처리 절차

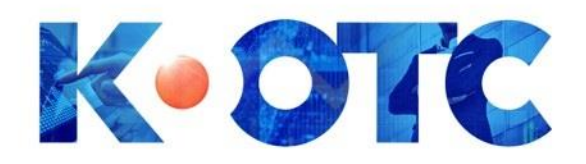

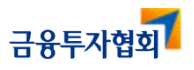

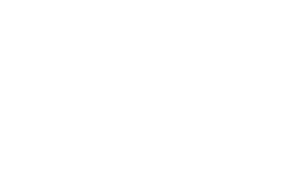

K•OTC

#### 회원사 업무지원시스템 매뉴얼 4. 변경사항 발생 시 처리 절차 4.1 휴면 계정 해제

🕤 휴면 계정 해제 : 6개월내 로그인 내역이 없을 경우 발생

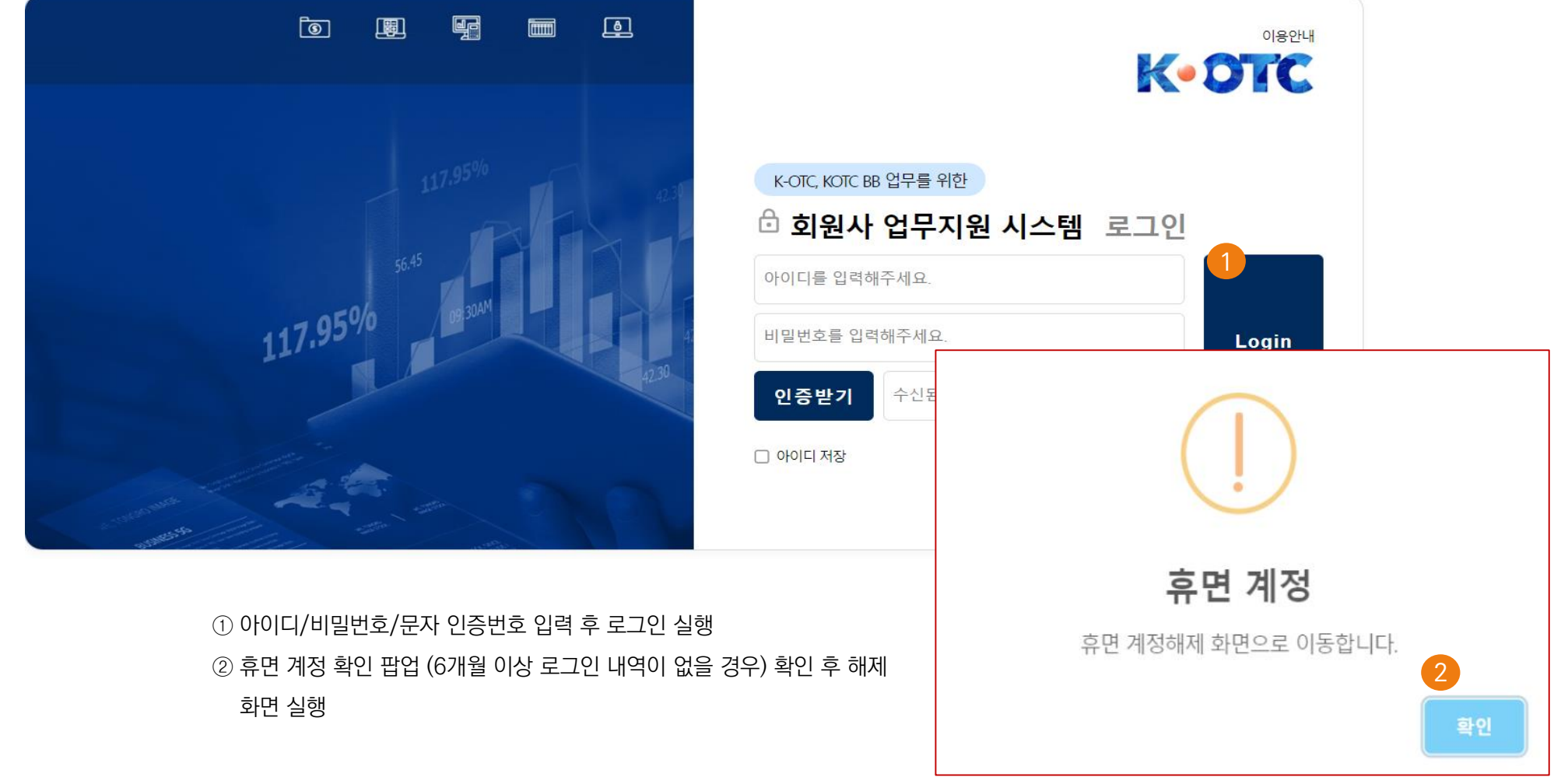

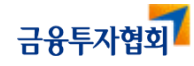

# 4. 변경사항 발생 시 처리 절차 4.1 휴면 계정 해제

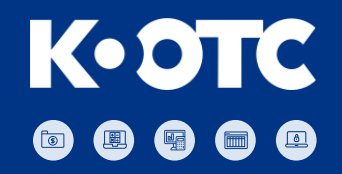

#### 📀 휴면 계정 아이디/비밀번호, 소속회사 확인, 인증번호 확인 후 해제

♠ >휴면계정 해제

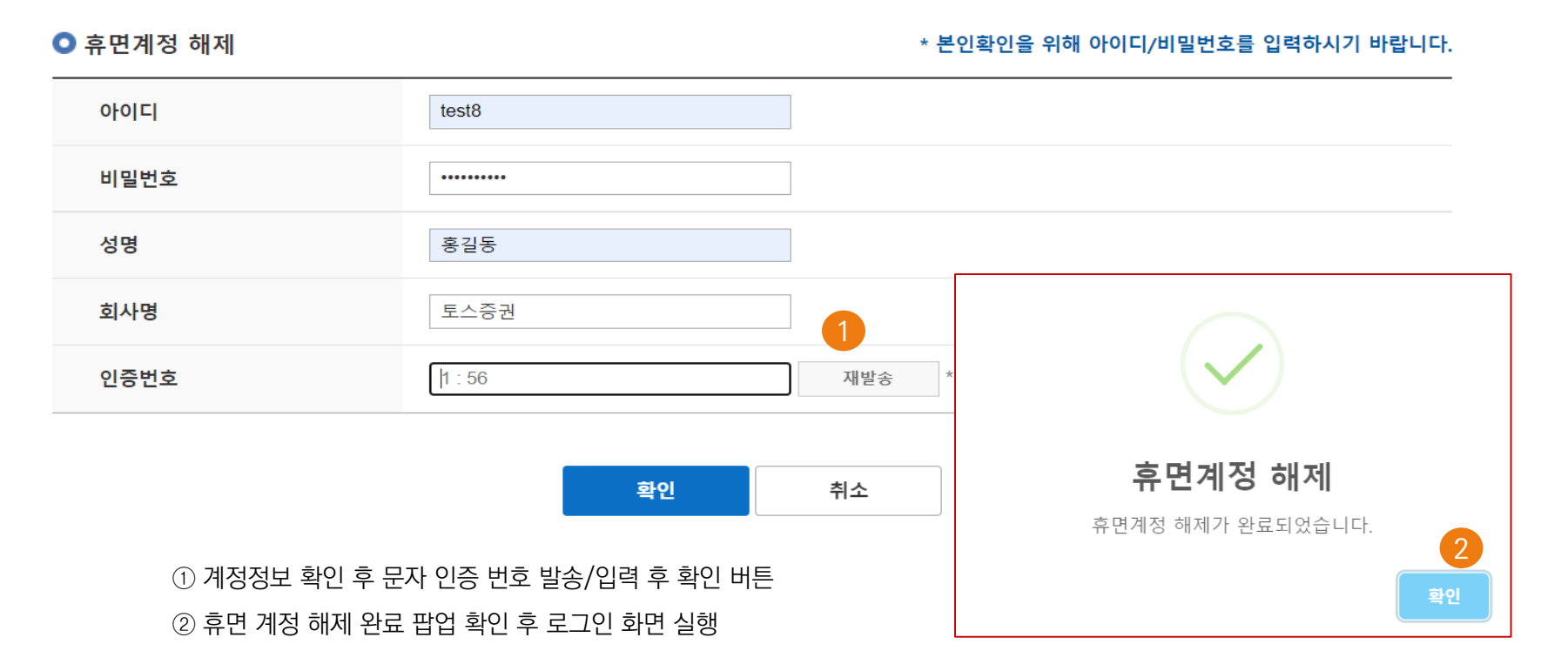

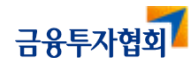

# 4. 변경사항 발생 시 처리 절차 4.2 회원 탈퇴

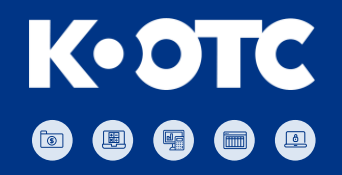

#### 🕤 로그인 초기 화면에서 회원탈퇴 선택

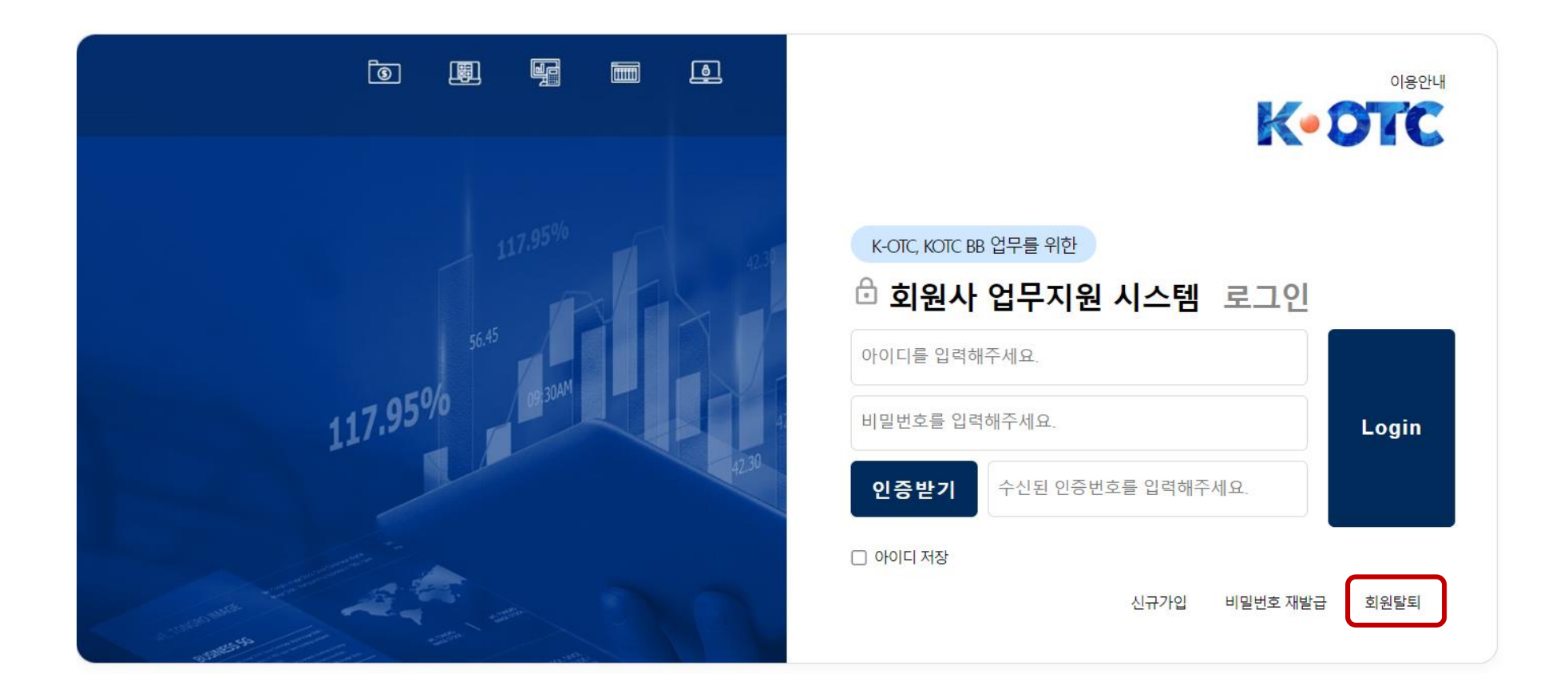

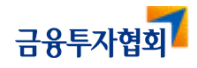

# 4. 변경사항 발생 시 처리 절차 4.2 회원 탈퇴

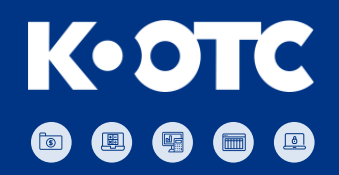

#### 아이디, 비밀번호, 인증번호 확인 후 탈퇴 - 탈퇴 시 아이디를 제외한 정보는 삭제

| ● 회원탈퇴          | * 본인확인을 위해 이                | 아이디/비밀번호를 입력하시기 바랍니다. |  |
|-----------------|-----------------------------|-----------------------|--|
| 아이디             | khhansju001                 |                       |  |
| 비밀번호            |                             |                       |  |
| 인증번호            | 303773 재발송 * 6자리 숫자 인증번     |                       |  |
|                 |                             |                       |  |
|                 | 확인 취소                       | 회원 탈퇴 완료              |  |
|                 |                             | 회원 탈퇴가 완료되었습니다.       |  |
| ① 계정정보 확인 후 비밀  | 번호 / 문자 인증 번호 발송/입력 후 확인 버튼 |                       |  |
| ② 회원 탈퇴 완료 안내 핍 | t업 후 로그인 화면 실행              |                       |  |

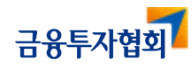

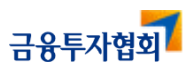

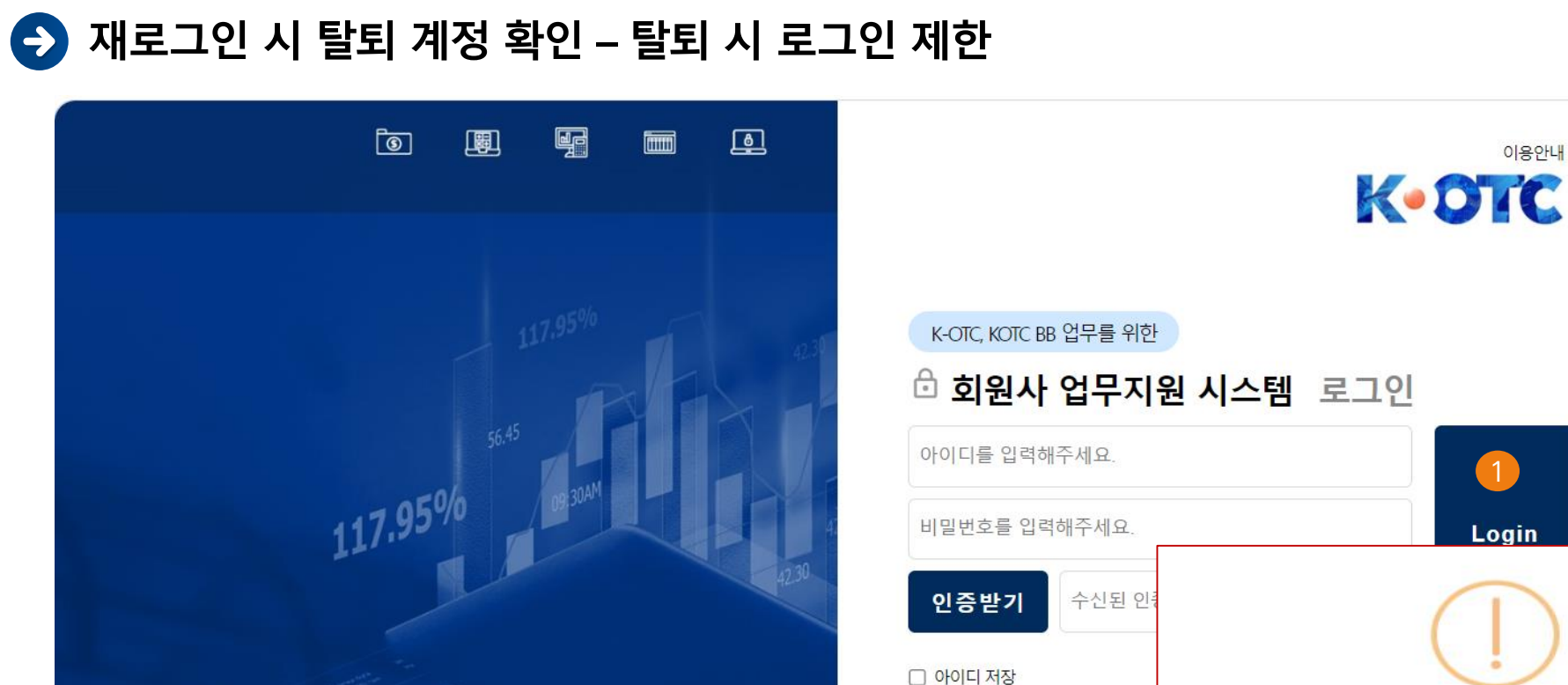

① 아이디/비밀번호/문자 인증번호 입력 후 로그인 실행

② 탈퇴된 계정 확인 팝업 확인

회원사 업무지원시스템 매뉴얼

4.2 회원 탈퇴

4. 변경사항 발생 시 처리 절차

K•OTC 

이용안내

(1)

Login

로그인

탈퇴된 계정입니다. 다시한번 확인해주세요.

## 

# 4. 변경사항 발생 시 처리 절차 4.3 소속회사, 업무부서 변경

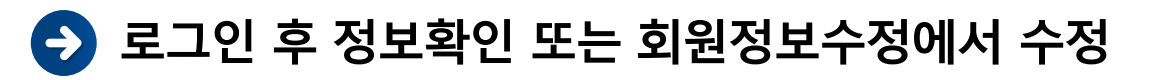

| 금용투자협회        |                 |                 | 0                                                                                                    | ○ ○님 좋은 하루 되세요! | 로그아웃 회원정보수정 HELP   |
|---------------|-----------------|-----------------|----------------------------------------------------------------------------------------------------|-----------------|--------------------|
| 업무지원 서비스 공지사형 | 함 및 자료실 회원관리    |                 |                                                                                                    |                 | 2                  |
| 메뉴명을 입력하세요. Q | 《<br>금지사항<br>검색 | 증권사 WORK 담당자 확인 | <ul> <li>♥ 부서명</li> <li>○ ○ ○ ○ ○</li> <li>○ 전화번호</li> <li>XXXX-XXXX</li> <li>자가 맞습니까?<br/>당자 변경 후 사용하십시오.)</li> <li>아니오</li> </ul> |                 | <u>조</u> 회<br>중부파일 |
|               | 는 출 건수 : 0      |                 | 1                                                                                                    |                 |                    |

① 로그인 후 담당자 확인 팝업에서 아니오 선택 후 정보변경 화면 이동

② 회원정보수정 선택 후 정보변경 화면 이동

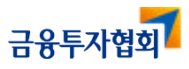

# 4. 변경사항 발생 시 처리 절차 4.3 소속회사, 업무부서 변경

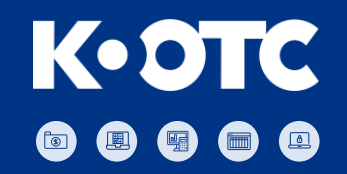

#### 회원정보 수정 – 아이디 및 가입자 성명을 제외한 영역만 수정 가능

| 금융투자협회                   |                       | O O O님 좋은 하루 되세요! | 로그아웃  회원정보수정  HELP |
|--------------------------|-----------------------|-------------------|--------------------|
| 업무지원 서비스 공지사항 및 자료실 회원관리 |                       |                   |                    |
| 메뉴명을 입력하세요. Q            |                       |                   |                    |
| ⊘ 아이디                    | ju000000              |                   |                    |
| ♥ 가입자 성명                 | 000                   |                   |                    |
| ♥ 생년월일                   | 1966년 ▼ 5월 ▼ 6일 ▼     |                   |                    |
| ◎ 휴대폰                    | 010 - XXXX - XXXX     |                   |                    |
| ⊘ 이메일                    | mail@mail.com         |                   |                    |
| ▶ 회사정보                   |                       |                   |                    |
| ⊘ 회사명                    | 코리아에셋투자증권 💌           |                   |                    |
| ♥ 소속부서명                  | 흥국증권<br>흥국자산운용        |                   |                    |
| ♥ 소속부서 연락처               | 휴먼자산운용<br>휴먼앤드브릿지자산운용 |                   |                    |
|                          | 확인                    |                   |                    |

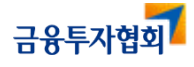

# 4. 변경사항 발생 시 처리 절차 4.4 화면 권한 변경 신청

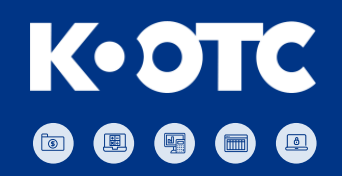

#### 상단 메뉴에서 회원정보관리 > 회원관리 > 업무권한 신청/조회

| 금융투자협회                                                                                                    |                                      |                                 |            |      | 000(00증권) | <b>넘 좋은 하루 되세요!</b> 로그아웃 |
|----------------------------------------------------------------------------------------------------|--------------------------------------|---------------------------------|------------|------|-----------|--------------------------|
| 업무지원 서비스 공지사항                                                                                                    | 및 자료실 회원정보관리                         | 1                               |            |      |           |                          |
| 메뉴명을 입력하세요. Q                                                                                                    |                                      |                                 |            |      |           | ♠ 회원관리 > 업무권한 신청/조회      |
| 배 메뉴         전체보기         전체달기           - 회원관리         2         -           - 비밀번호변경         -         -           - 회원장보수정         -         - | 업무 권한 신청 ※ 권한 연장은 1년 단위로 연장이 가능하며, 1 | 연장 신청은 <b>만료일 기준 2개월 전부터</b> 연장 | 신청이 가능합니다. |      |           |                          |
| •업무권한 신청/조회                                                                                                    | 업무 권한명                               | 권한 시작일                          | 권한 만료일     | 상태   | 신청/삭제     | 연장 신청                    |
| 3                                                                                                    | 거래수수료조회                              | 2022-09-20                      | 2023-09-20 | 승인완료 | 삭제신청      | 연장 불가                    |
|                                                                                                    | K-OTC BB 호가체결내역입력                    |                                 |            | 승인완료 | 추가신청      | 권한 없음                    |
|                                                                                                    | KSM(지분거래)내역입력                        |                                 |            | 승인완료 | 추가신청      | 권한 없음                    |
|                                                                                                    |                                      |                                 |            |      |           |                          |

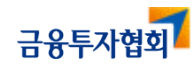

<sup>회원사 업무지원시스템 매뉴얼</sup> 4. 변경사항 발생 시 처리 절차 4.5 화면 권한 만료 시 변경 신청

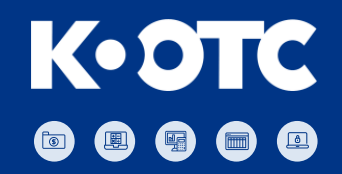

#### 신청/삭제에서 권한 추가/삭제 가능(연장 신청은 권한 만료 2개월 전부터 가능)

| 금융투자협회                                                     |                                                             |                                  |                           |         | 000(00중권       | 변)님 좋은 하루 되세요! 로그아웃 |
|------------------------------------------------------------|-------------------------------------------------------------|----------------------------------|---------------------------|---------|----------------|---------------------|
| 업무지원 서비스 공지사항                                              | 및 자료실 회원정보관리                                                |                                  |                           |         |                |                     |
| 메뉴명을 입력하세요. Q                                              | _                                                           |                                  |                           |         |                | ♠ 회원관리 > 업무권한 신청/조회 |
| 11 메뉴 전체보기 전체달기                                            | «                                                           |                                  |                           |         |                |                     |
| <ul> <li>회원관리</li> <li>·비밀번호변경</li> <li>·회원정보수정</li> </ul> | <b>【 업 무 권 한 신청</b><br>※ 권한 연장은 <b>1년</b> 단위로 연장이 가능하며,<br> | 연장 신청은 <b>만료일 기준 2개월 전부</b> 터 연장 | 강신청이 가능합니다.               |         |                |                     |
| -업무권한 신청/조회                                                | 업무 권한명                                                      | 권한 시작일                           | 권한 만료일                    | 상태      | 신청/삭제          | 면장 신청               |
|                                                            | 거래수수료조회                                                     | 2022-09-20                       | 2023-09-20                | 승인완료    | 삭제신청           | 인장 불가               |
|                                                            | K-OTC BB 호가체결내역입력                                           |                                  |                           | 승인완료    | 추기신청           | 권한 없음               |
|                                                            | KSM(지분거래)내역입력                                               |                                  |                           | 승인완료    | 추가신청           | 권한 없음               |
|                                                            |                                                             | Information<br>연장 신청             | 성 기간이 아닙니다. 만료일 기준 2개월 전0 | 신청가능합니다 |                |                     |
|                                                            |                                                             |                                  | Yes                       |         | 버튼 클릭 시 안내사항 핍 | ·업                  |
|                                                            |                                                             |                                  |                           |         |                |                     |
|                                                            |                                                             |                                  |                           |         |                |                     |

### 4. 변경사항 발생 시 처리 절차 4.6 아이디 및 비밀번호 변경

## K•OTC

#### 🕤 아이디/비밀번호 변경

- 아이디 변경은 불가하며, 변경 희망 시 신규 회원 가입
- 비밀번호 변경은 로그인 초기화면(case1) 또는 회원정보관리 페이지(case2)에서 가능

| (CASE1) 로그인 초기화면에서 변경                                                                                                    |                                                                                                    | (CASE2) 로그인 후 메뉴에서 변경                                                          |                                                                                                    |
|----------------------------------------------------------------------------------------------------|----------------------------------------------------------------------------------------------------|--------------------------------------------------------------------------------|----------------------------------------------------------------------------------------------------|
| 6 8 5 6                                                                                                    |                                                                                                    | 금융투자업회 <sup>1</sup><br>업무지원 서비스 공지사항 및 자료실 회원관리                                | <b>홍경사님 좋은 하루 되세요!</b> 로그야곳 ! 회원정보수정   HELP                                                                      |
| 117.95% Based and Based and Ba | KOTC, KOTC BB 업무를 위한         • 회원사 업무지원 시스템 로그인         아이디를 입력해주세요.         비면번호를 입력해주세요.         민증받기         • 슈빈 인증번호를 입력해주세요.         - 아이디 林강 | 대 아이 등 전 역 전 체 적 전 계 보 가 전 계 보 가 가 전 계 보 가 가 한 가 한 가 한 가 한 가 한 가 한 가 한 가 한 가 한 | * 최원관리 > 비밀반호면<br>서이트의 비밀변호가 같으면 도용되기 쉬우므로 주기적으로 변경해 주는 것이 좋습니다.<br>전(*). ** ** ** ** ** ** ** ** ** ** ** ** ** |

(CASF2) 로그인 흐 메뉴에서 변경

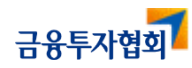

#### 회원사 업무지원시스템 메뉴얼 (별첨) 회원사 업무지원시스템 지원 방안 회원사 업무지원시스템 지원

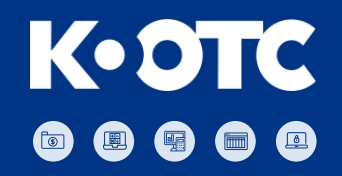

#### 🕤 회원사 업무지원시스템 지원조직

| 문의 업무                      | 소속     | 담당자    | 연락처                                 | 비고           |
|----------------------------|--------|--------|-------------------------------------|--------------|
| K–OTC, K–OTCBB<br>업무지원 시스템 | 코스콤    | 고경훈 차장 | 02-767-7934, 010-6215-8091          | 휴대폰 문자 인증 포함 |
|                            | 코스콤    | 한기환 부장 | 02-767-8103, 010-5414-7737          |              |
|                            | 유니디아   | 김주연 대리 | 010-5514-4544                       |              |
|                            | 유니디아   | 서지원 전임 | 010-7768-1506                       |              |
| K−OTC, K−OTCBB<br>업무지원 제도  | 금융투자협회 | K-OTC부 | 02-2003-9143<br>02-2003-9151 ~ 9157 | _            |

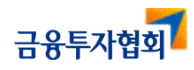

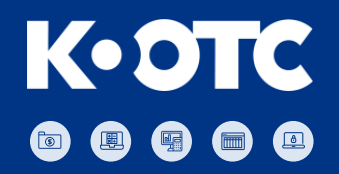

# End of Documents

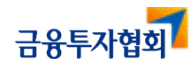